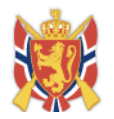

# Påmeldingssystem på www.dfs.no

Brukerveiledning; Versjon 1.0, oppdatert: 24.04.2012.

## Innhold

| 1. | Registrere stevne                         | 2  |
|----|-------------------------------------------|----|
| 2. | Sette opp påmelding på stevne             | 4  |
| C  | Opprette påmelding på 200m                | 8  |
| S  | ette opp ekstralag                        | 11 |
| 3. | Fane " 3. mer info"                       | 12 |
| 4. | Import/Eksport av påmelding og resultater | 13 |
| E  | ksport påmelding                          | 13 |
| Ir | nport av resultater                       | 13 |
| 5. | Adm.påmeldinger                           | 14 |
| 6. | Manuell registrering av resultater        | 15 |
| 7. | Påmelding på et stevne                    | 16 |
| N  | Aelde seg av et stevne                    | 17 |

## Arrangementskalender/påmelding:

www.dfs.no/ak

#### **Resultater:**

www.dfs.no/resultater

## Ti på topp for hele landet: (under arbeid..) <u>www.dfs.no/topp</u>

Påmelding på DFS sin påmeldingsportal er klar til bruk fra 7. mai 2012 (offisielt, setter vi denne dagen, da vi har tid til å supportere løsningen fra denne dagen. Men den er klar fra 24. april, uoffisielt. Vurder også hvor mange lag som har konvertert i eget samlag før man benytter DFS sin løsning)

Fra. 1. juni 2012 håper vi flest mulig lag benytter seg av den nye løsningen når de skal sette opp påmelding.

Det er pr. 21.04 over 300 skytterlag som ikke har tatt kontakt med DFS når det gjelder konvertering til nytt medlemssystem. Medlemmer i disse lagene får nå ikke meldt seg på stevner på web. Er du ett av disse lagene? Les mer på <u>www.dfs.no/pg</u>, mail: <u>support@dfs.no</u>

NB! Påmeldingsløsning er gratis i 2012. Fra 2013 koster den 500 kr i årlig avgift. Inkl.mva.

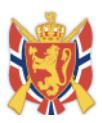

## 1. Registrere stevne

Alle stevner i DFS skal registreres på dfs.no. Samlagene registrerer alt av åpne stevner i eget samlag. Skytterlagene legger inn interne stevner, men kan også endre på stevner samlagene har lagt inn.

| www.dfs.n  | 0                                           |                                                    |                            | Tillitsnett   N      | lettstedskart                        | Kontakt oss Informatio     | n in english   Facebook   A A A   |
|------------|---------------------------------------------|----------------------------------------------------|----------------------------|----------------------|--------------------------------------|----------------------------|-----------------------------------|
|            | Det fri                                     | villige SI                                         | <b>kytte</b><br>var, sport | OFTVES               | Sen<br>Denkultur                     | O DFS.no O Skytte          | Q SØK                             |
|            | Aktuelt nå Ve                               | erdt å vite Om DFS                                 | Ungdom                     | Opplærin             | g Nettbuti                           | ikk og salg Vk skytterl.   | Vk saml. ( Mitt DFS               |
|            | Rapporter<br>Medlemmer<br>Kontingentrutiner | Skytterlagsinfo<br>Utvalg/verv<br>n Interne merker | Stevne<br>350 klu          | oversikt<br>bben<br> | Komme i gan<br>Skjema<br>Arrangement | g<br>skalender             |                                   |
| DFS >      | <u>Vk skytteri.</u> > <u>Stevneover</u>     | sikt                                               |                            |                      |                                      |                            |                                   |
| Her regist | trerer man alt av stevne                    | er, møter og kurs i eg                             | get lag. N                 | B! Klikk på          | SØK for å                            | få opp oversikt. Samla     | aget har registrert åpne stevner. |
| Skytterl   | ag Alle i mitt samlaget                     | ▼                                                  | velse Alle                 |                      |                                      | ▼ År lår                   | •                                 |
| F          | Fra                                         |                                                    | Til                        |                      |                                      | Søk                        |                                   |
|            |                                             |                                                    |                            |                      |                                      |                            | Legg til nytt stevne              |
| ID         | Stevnenavn                                  | Arrangør                                           | Øvelse                     | Fra                  | Til                                  | Kommentar                  |                                   |
| 12712      | DEMO-STEVNET                                | Blaker Skytterlag                                  | - Bane                     | 12.02.2012           | 13.02.2012                           | meld på med skive/lag      | Endre<br>Påmeldinger              |
| 12002      | Raumnesfelten                               | Raumnes skytterlag                                 | Felt                       | 12.02.2012           | 12.02.2012                           |                            | Endre<br>Påmeldinger              |
|            |                                             |                                                    | -                          | 40.00.0040           |                                      |                            | Endre                             |
| 12714      | DEMO-STEVNET-LS                             | Blaker Skytterlag                                  | - Bane                     | 18.02.2012           | 20.02.2012                           | demo stevnet-ikke valg lag | g-sk. Påmeldinger                 |

Skjermbilde over viser hvor man legger inn et stevne. Under meny "Vk skytterl" og menyvalg "Stevneoversikt". Her kan man søke opp stevner man allerede har lagt inn, eller klikke på "Legg til nytt stevne" for å legge til et nytt stevne.

**NB!** Det er ikke mulig å slette stevne. Skal man slette et stevne anbefaler DFS at man setter stevnedato til 01.01.1990. Da vil det ikke vises på arr. kalender.

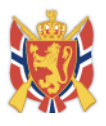

|                       | Aktuelt nå Verdt å vite                                     | Om DFS                                | Ungdom Opplæ                      | ring Nettbutikk og salg                        | Vk skytterl. Vk saml. | Mitt DFS |
|-----------------------|-------------------------------------------------------------|---------------------------------------|-----------------------------------|------------------------------------------------|-----------------------|----------|
|                       | Rapporter Skyt<br>Medlemmer Utva<br>Kontingentrutiner Inter | terlagsinfo<br>alg/verv<br>rne merker | Stevneoversikt<br>350 klubben<br> | Komme i gang<br>Skjema<br>Arrangementskalender |                       |          |
| DFS > <u>Vk skytt</u> | erl. > <u>Stevneoversikt</u> > <u>Ste</u>                   | vne                                   |                                   |                                                |                       |          |
| Opprett r             | nytt stevne                                                 |                                       |                                   |                                                |                       |          |
| 1. Stevneprofil       | 2. Påmeldingsinfo                                           | 3. Mer info                           | 4. Import/Eksport                 | 5. Manuell reg. av res.                        | 6. Adm. påmeldinger   |          |
| Stevnenavn            |                                                             |                                       |                                   |                                                |                       |          |
| Skytterlag            | Blaker                                                      |                                       |                                   | Klasse                                         | _                     |          |
| Stevnetype            | - Bane                                                      | •                                     |                                   | Aspirant                                       | Klasse 1              |          |
| Stevnebeskrivelse     | - Åpent                                                     | -                                     |                                   | Rekrutt                                        | Klasse 2              |          |
|                       |                                                             |                                       |                                   | Junior                                         | Klasse 4              |          |
|                       | Stevnet er begrenset til<br>Samlag                          | Endre/S                               | Slett                             | ✓ V65                                          | Klasse 5              |          |
|                       |                                                             |                                       |                                   | V73                                            | V55                   |          |
|                       | Velg samlag                                                 | Le                                    | egg til                           |                                                | AG3                   |          |
| Kommentar             | Kommentar (Max 50 tegr                                      | 1)                                    |                                   |                                                | HK416                 |          |
| Fra                   |                                                             |                                       |                                   |                                                | Jeger                 |          |
| ті                    |                                                             |                                       |                                   |                                                | M Apen klasse         |          |
|                       |                                                             |                                       |                                   |                                                |                       |          |
|                       | Stang                                                       |                                       |                                   |                                                |                       |          |
|                       | Felthurtig                                                  |                                       |                                   |                                                |                       |          |
| Deløvelser            |                                                             |                                       |                                   |                                                |                       |          |

Når man klikker på "opprett nytt stevne" kommer man til skjermbildet som vist over.

Angi stevnenavn.

Velg hvilke klasser som skal kunne melde seg på dette stevnet.

Skytterlag er automatisk eget lag (Samlagene kan velge blant lag i eget samlag)

Stevnetype: Velg riktig type for stevnet. Er det kombinert bane/felt, så velg bane.

Stevnebeskrivelse: Angi riktig her. Feil utfylling her medfører feil på årsrapporten til DFS.

Velg samlag: Her kan du sette begrensning på hvilke samlag som kan melde seg på. (Alle lagene i samlaget)

Kommentar: Angi en kommentar for stevnet, max 50 tegn.

Fra: Første stevnedag.

Til: Siste stevnedag.

Deløvelser: Huk av hvis du har dette.

Påmelding skjer eksternt: Huk av hvis du bruker ett annet påmeldingsssystem og angi link. Dette vises på <u>www.dfs.no/ak</u>

DFS anbefaler alle lag og registrere alle interne skytinger. Disse stevnene vises på presentasjonssiden for skytterlagene.

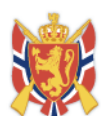

## 2. Sette opp påmelding på stevne.

Under fane "2. påmeldingsinfo" settes påmelding for stevnet opp.

I skjermbildet under settes påmeldingsperiode opp. Fra/til dato. NB! Påmelding vil da åpnes ved midnatt. Det er foreløpig ikke mulig å endre på dette.

| Blakerstevnet                                                                       |                   |                         |                     |                      |
|-------------------------------------------------------------------------------------|-------------------|-------------------------|---------------------|----------------------|
| 1. Stevneprofil 2. Påmeldingsinfo 3. Mer info                                       | 4. Import/Eksport | 5. Manuell reg. av res. | 6. Adm. påmeldinger | Legg til nytt stevne |
| Påmeldingsperiode           Fra         21.04.2012           Til         29.04.2012 |                   |                         |                     |                      |
| Øvelser oversikt                                                                    |                   |                         |                     |                      |
| Ingen øvelser enda.                                                                 |                   |                         |                     |                      |
| Bane/Type                                                                           | Dag               | Endre/Slett             | _                   |                      |
| 🗐 Kun skytterlaget får melde på andre                                               |                   |                         |                     |                      |
| Enkel påmelding, ingen mulighet for å velge øvelse/skive                            |                   |                         |                     |                      |
| Opprett en øvelse - Bane                                                            | •                 |                         |                     |                      |
|                                                                                     |                   |                         | Lagre               | jre og gå videre     |

#### Under "Øvelser oversikt" har man ett valg:

#### "Kun skytterlaget får melde på andre":

Dette brukes blant annet på Landsskytterstevnet. Hukes denne av, så kan ikke skyttere melde på andre enn seg selv, på dette stevnet. Anbefales kun brukt på LS og kanskje Landsdelsstevner og lignende.

#### "Enkel påmelding, ingen mulighet for å velge skive/øvelse":

Denne type brukes blant annet på Landsskytterstevnet. Her kan skytter kun melde seg på. Arrangør setter opp lag i ettertid. NB! Skal man ha påmelding til et kurs så huker man av for dette valget.

I eksempel over skal man sette opp påmelding for ett vanlig åpent banestevne og man har da ikke huket av noe. Neste steg er å klikke på "opprett en øvelse". Bane er valgt.

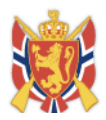

#### Øvelser oversikt

Ingen øvelser enda.

| Bane/Type                           | Dag                                                        | End                  | Ire/Slett              |  |  |  |  |  |  |  |
|-------------------------------------|------------------------------------------------------------|----------------------|------------------------|--|--|--|--|--|--|--|
| Cun skytterlaget får melde på andre |                                                            |                      |                        |  |  |  |  |  |  |  |
| 🔲 Enkel påmelding, ingen muligh     | I Enkel påmelding, ingen mulighet for å velge øvelse/skive |                      |                        |  |  |  |  |  |  |  |
| Innskudd/premier                    |                                                            |                      |                        |  |  |  |  |  |  |  |
| inniskada/prem                      |                                                            |                      |                        |  |  |  |  |  |  |  |
|                                     | Arr.avgift                                                 | _                    | Premieinnskudd         |  |  |  |  |  |  |  |
| Senior og veteran                   |                                                            |                      |                        |  |  |  |  |  |  |  |
| Ungdom                              |                                                            |                      |                        |  |  |  |  |  |  |  |
|                                     |                                                            |                      |                        |  |  |  |  |  |  |  |
| Opprett lag                         |                                                            |                      |                        |  |  |  |  |  |  |  |
| Туре                                | 100 m                                                      | Dag                  | torsdag 17.05.2012 💌   |  |  |  |  |  |  |  |
| Generer tider                       |                                                            |                      |                        |  |  |  |  |  |  |  |
| Concret fider                       |                                                            |                      |                        |  |  |  |  |  |  |  |
| Første lag starter (tt:mm)          | 09:00                                                      | Antall lag           | 12                     |  |  |  |  |  |  |  |
| Antall skiver                       | 10                                                         | Intervall (minutter) | 40                     |  |  |  |  |  |  |  |
|                                     |                                                            |                      | Slett alle lag Generer |  |  |  |  |  |  |  |
|                                     |                                                            |                      |                        |  |  |  |  |  |  |  |

Som skjermbildet over viser kommer det nå fram mer informasjon.

#### Innskudd/premier:

Fylles ikke ut. Dette er ikke i bruk i 2012!

#### **Opprett lag:**

Velg her type: 100m, velg dag. Velg deretter når første lag starter: 09:00 (på dette formatet!) Skriv inn antall lag for aktuell dag. Skriv inn antall skiver Skriv inn antall minutter intervall.

NB! Har du en pause midt på dagen, så anbefaler vi at du genererer alle lag, og så sletter laget der det skal være pause.

Neste steg er å klikke på knappen "GENERER".

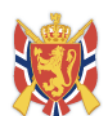

| Opprett lag                |                |                      |                    |                       |  |  |  |  |  |
|----------------------------|----------------|----------------------|--------------------|-----------------------|--|--|--|--|--|
| Туре                       | 100 m 💌        | Dag                  | torsdag 17.05.2012 | •                     |  |  |  |  |  |
| Generer tider              |                |                      |                    |                       |  |  |  |  |  |
| Første lag starter (tt:mm) | 09:00          | Antall lag           | 12                 |                       |  |  |  |  |  |
| Antall skiver              | 10             | Intervall (minutter) | 40                 |                       |  |  |  |  |  |
|                            |                |                      | S                  | lett alle lag Generer |  |  |  |  |  |
| Lagnr. Dat                 | 0              | Skytetid             | Bane               | Endre/Slett           |  |  |  |  |  |
| Lag 1 tors                 | dag 17.05.2012 | 09:00                | 100 m              | Endre Slett           |  |  |  |  |  |
| Lag 2 tors                 | dag 17.05.2012 | 09:40                | 100 m              | Endre Slett           |  |  |  |  |  |
| Lag 3 tors                 | dag 17.05.2012 | 10:20                | 100 m              | Endre Slett           |  |  |  |  |  |
| Lag 4 tors                 | dag 17.05.2012 | 11:00                | 100 m              | Endre Slett           |  |  |  |  |  |
| Lag 5 tors                 | dag 17.05.2012 | 11:40                | 100 m              | Endre Slett           |  |  |  |  |  |
| Lag 6 tors                 | dag 17.05.2012 | 12:20                | 100 m              | Endre Slett           |  |  |  |  |  |
| Lag 7 tors                 | dag 17.05.2012 | 13:00                | 100 m              | Endre Slett           |  |  |  |  |  |
| Lag 8 tors                 | dag 17.05.2012 | 13:40                | 100 m              | Endre Slett           |  |  |  |  |  |
| Lag 9 tors                 | dag 17.05.2012 | 14:20                | 100 m              | Endre Slett           |  |  |  |  |  |
| Lag 10 tors                | dag 17.05.2012 | 15:00                | 100 m              | Endre Slett           |  |  |  |  |  |
| Lag 11 tors                | dag 17.05.2012 | 15:40                | 100 m              | Endre Slett           |  |  |  |  |  |
| Lag 12 tors                | dag 17.05.2012 | 16:20                | 100 m              | Endre Slett           |  |  |  |  |  |
|                            |                |                      |                    | Lagre øvelse          |  |  |  |  |  |
|                            |                |                      |                    |                       |  |  |  |  |  |

Når du klikket på generer så får du fram laget som vist over.

NESTE STEG er å sette opp lag for neste dag på 100m (IKKE klikk LAGRE ØVELSE ennå!!!!) Velg neste dag, sett opp lag start etc, som du gjode på dag 1, klikk deretter generer, og gjør tilsvarende for alle dager på 100m.

Når du har satt opp alle lag, for alle dager på 100m, klikker du på "LAGRE ØVELSE".

Da skal det se slik ut:

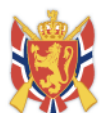

#### Øvelser oversikt

| Bane/Type                |                              | Dag            | _         |
|--------------------------|------------------------------|----------------|-----------|
| 00 m                     |                              | torsdag 1      | 7.05.2012 |
| (un skyttei              | rlaget får melde på andre    |                |           |
| Enkel påm                | elding, ingen mulighet for a | å velge øvelse | /skive    |
| Oppret                   | ten øvelse                   | 2              |           |
| oppier                   | Balle                        | -              |           |
|                          |                              |                |           |
| • 100 r                  | n                            |                |           |
| <ul> <li>Dag:</li> </ul> | torsdag 17.05.2012           |                |           |
| Lagnr.                   | Dato                         | Skytetid       | Bane      |
| Lag 1                    | torsdag 17.05.2012           | 09:00          | 100 m     |
| Lag 2                    | torsdag 17.05.2012           | 09:40          | 100 m     |
| Lag 3                    | torsdag 17.05.2012           | 10:20          | 100 m     |
| Lag 4                    | torsdag 17.05.2012           | 11:00          | 100 m     |
| Lag 5                    | torsdag 17.05.2012           | 11:40          | 100 m     |
| Lag 6                    | torsdag 17.05.2012           | 12:20          | 100 m     |
| Lag 7                    | torsdag 17.05.2012           | 13:00          | 100 m     |
| Lag 8                    | torsdag 17.05.2012           | 13:40          | 100 m     |
| Lag 9                    | torsdag 17.05.2012           | 14:20          | 100 m     |
| Lag 10                   | torsdag 17.05.2012           | 15:00          | 100 m     |
| Lag 11                   | torsdag 17.05.2012           | 15:40          | 100 m     |
| Lag 12                   | torsdag 17.05.2012           | 16:20          | 100 m     |
| Lag 13                   | fredag 18.05.2012            | 09:00          | 100 m     |
| Lag 14                   | fredag 18.05.2012            | 09:40          | 100 m     |
| Lag 15                   | fredag 18.05.2012            | 10:20          | 100 m     |
| Lag 16                   | fredag 18.05.2012            | 11:00          | 100 m     |
| Lag 17                   | tredag 18.05.2012            | 11:40          | 100 m     |
| Lag 18                   | tredag 18.05.2012            | 12:20          | 100 m     |
| Lag 19                   | tredag 18.05.2012            | 13:00          | 100 m     |
| Lag 20                   | tredag 18.05.2012            | 13:40          | 100 m     |
| Lag 21                   | fredag 18.05.2012            | 14:20          | 100 m     |
| Lag 22                   | fredag 18.05.2012            | 15:00          | 100 m     |
| Lag 23                   | fredag 18.05.2012            | 15:40          | 100 m     |
| Lag 24                   | rredag 18.05.2012            | 16:20          | 100 m     |
| Lag 25                   | lørdag 19.05.2012            | 10:00          | 100 m     |
| Lag 26                   | lørdag 19.05.2012            | 10:40          | 100 m     |
| Lag 20                   | lørdag 19.05.2012            | 12:00          | 100 m     |
| Lag 20                   | lørdag 19.05.2012            | 12:00          | 100 m     |
| Lag 30                   | lardag 19.05.2012            | 12:40          | 100 m     |
| Lay 50                   | 1910dy 19.00.2012            | 13.20          | 100 111   |

Øverst i bildet ligger det du gjorde i oversikten (Øvelser oversikt. NB Kun første dag skrives ut her.. Dette er ikke riktig. Registrering over inneholder 3 dager). bildet under vises alle lag som nå er satt opp.

Hvis du har gjort feil å ønsker å slett alt, så klikk på SLETT.

Ønsker du å legge inn pauser så gå inn og slett ett lag midt på dagen. Klikk da på endre knappen. Da får du opp alle lagene på 100m. Klikk "Slett" på det laget du ønsker å slett. Da slettes laget. (NB! Forutsetter at det ikke er påmeldte på laget, er det påmeldte er det umulig å slette laget) Klikk "Lagre øvelse for å lagre endring".

For å lagre alt du har gjort på siden, SÅ HUSK PÅ Å KLIKKE LAGRE KNAPP HELT NEDERST.

**NB! Pause** kan også legges inn ved at du genererer lag fra kl. 09 til 1200, deretter genererer du lag fra 13:00. Hvis du har 40 minutter pr. lag, så får du da en pause fra 1240-1300. På denne måten styrer du selv hvor lange pauser du vil ha.

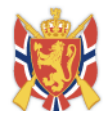

| 1.0 | 0.10  | trodog 19 05 2012 | 12:40 | 100.00 |
|-----|-------|-------------------|-------|--------|
| La  | ig 18 | neuag 16.05.2012  | 13.40 | 100 m  |
| La  | ig 19 | fredag 18.05.2012 | 14:20 | 100 m  |
| La  | ig 20 | fredag 18.05.2012 | 15:00 | 100 m  |
| La  | ig 21 | lørdag 19.05.2012 | 09:00 | 100 m  |
| La  | ig 22 | lørdag 19.05.2012 | 09:40 | 100 m  |
| La  | ig 23 | lørdag 19.05.2012 | 10:20 | 100 m  |
| La  | ig 24 | lørdag 19.05.2012 | 11:00 | 100 m  |
| La  | ig 25 | lørdag 19.05.2012 | 11:40 | 100 m  |
| La  | ig 26 | lørdag 19.05.2012 | 12:20 | 100 m  |
| La  | ig 27 | lørdag 19.05.2012 | 13:00 | 100 m  |
| La  | ig 28 | lørdag 19.05.2012 | 13:40 | 100 m  |
| La  | ig 29 | lørdag 19.05.2012 | 14:20 | 100 m  |
| La  | ig 30 | lørdag 19.05.2012 | 15:00 | 100 m  |

| Lagre | Lagre og gå videre |
|-------|--------------------|
|       |                    |

Klikk "lagre" da lagres påmeldingsdato, deretter er du klar for å opprette påmelding på 200m. (Lagre og gå videre, betyr at du lagrer siden og går til neste arkfane.

#### **Opprette påmelding på 200m.**

Etter at du har opprettet lagene på 100m, lagret øvelse og lagret siden, så ser skjermbildet slik ut:

| Blakerstevnet                                              |                               |                         |                     |                      |
|------------------------------------------------------------|-------------------------------|-------------------------|---------------------|----------------------|
|                                                            |                               |                         |                     | Legg til nytt stevne |
| 1. Stevneprofil 2. Pameldingsin                            | 3. Mer Info 4. Import/Eksport | 5. Manuell reg. av res. | 6. Adm. pameidinger |                      |
| Stevnet er oppdatert                                       |                               |                         |                     |                      |
| Påmeldingsperiode<br>Fra 21.04.2012 T                      | il 29.04.2012                 |                         |                     |                      |
| Øvelser oversikt                                           |                               |                         |                     |                      |
| Bane/Type                                                  | Dag                           | Endre/S                 | Slett               |                      |
| 100 m                                                      | torsdag 17.05.2012            | Endre                   | Slett               |                      |
| 🔲 Kun skytterlaget får melde på andre                      |                               |                         |                     |                      |
| Enkel påmelding, ingen mulighet for å v                    | velge øvelse/skive            |                         |                     |                      |
| Opprett en øvelse - Bane                                   | •                             |                         |                     |                      |
| <ul> <li>100 m</li> <li>Dag: torsdag 17.05.2012</li> </ul> |                               |                         |                     |                      |
| Lagnr. Dato                                                | Skytetid Bane                 |                         |                     |                      |
| Lag 1 torsdag 17.05.2012                                   | 09:00 100 m                   |                         |                     |                      |
| Lag 3 torsdag 17.05.2012                                   | 10:20 100 m                   |                         |                     |                      |

Nå klikker vi på "Opprett en øvelse" Og valg bane.

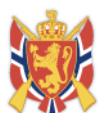

#### Øvelser oversikt

| Bane/Type                                                | Dag                |                      | Endre/Slett         |       |  |  |  |  |  |
|----------------------------------------------------------|--------------------|----------------------|---------------------|-------|--|--|--|--|--|
| 100 m                                                    | torsdag 17.05.2012 |                      | Endre Slett         |       |  |  |  |  |  |
| 🔲 Kun skytterlaget får melde på :                        | andre              |                      |                     |       |  |  |  |  |  |
| Enkel påmelding, ingen mulighet for å velge øvelse/skive |                    |                      |                     |       |  |  |  |  |  |
|                                                          |                    |                      |                     |       |  |  |  |  |  |
| Innskudd/prem                                            | lier               |                      |                     |       |  |  |  |  |  |
|                                                          | A == =             |                      |                     | -     |  |  |  |  |  |
| Senior og votoran                                        | Arr.avgin          |                      | Premieinnskudd      | -     |  |  |  |  |  |
| Senior og veteran                                        |                    |                      |                     |       |  |  |  |  |  |
| Ungdom                                                   |                    |                      |                     |       |  |  |  |  |  |
|                                                          |                    |                      |                     |       |  |  |  |  |  |
| Opprett lag                                              |                    |                      |                     |       |  |  |  |  |  |
| Туре                                                     | 200 m              | • Dag                | torsdag 17.05.2012  |       |  |  |  |  |  |
| Generer tider                                            |                    |                      |                     |       |  |  |  |  |  |
| Første lag starter (tt:mm)                               | 08:00              | Antali lag           | 10                  |       |  |  |  |  |  |
| Antall aliver                                            |                    | Internal (minutter)  |                     |       |  |  |  |  |  |
| Antali Skiver                                            | 14                 | intervali (minutter) | 35                  |       |  |  |  |  |  |
|                                                          |                    |                      | Slett alle lag Gene | rer   |  |  |  |  |  |
|                                                          |                    |                      |                     |       |  |  |  |  |  |
|                                                          |                    |                      | Lagre Lagre og gå v | idere |  |  |  |  |  |

Nå passer vi på å velge Type=200m, og dag. Deretter gjøres det samme som ble gjort på 100m.

I skjermbildet over klikker du generer. Velger deretter neste dag og gjør det samme, inntil alle dagene er satt opp. Når du er ferdig med alt så skal skjermbildet se slik ut:

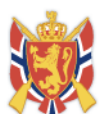

## Blakerstevnet

|     |                      |                 |        |             |             |        |   |                        |                     | Legg til nytt stevne |
|-----|----------------------|-----------------|--------|-------------|-------------|--------|---|------------------------|---------------------|----------------------|
|     | 1. Stevneprofil      | 2. Påmeldingsir | ıfo    | 3. Mer info | 4. Import/E | ksport | 5 | . Manuell reg. av res. | 6. Adm. påmeldinger |                      |
| _   |                      |                 |        |             |             |        |   |                        |                     |                      |
| \$  | Stevnet er oppdatert |                 |        |             |             |        |   |                        |                     |                      |
| Påı | neldingsperiode      |                 | _      |             |             | _      |   |                        |                     |                      |
| Fra | 21.04.2012           | г               | ʻil 29 | 9.04.2012   |             |        |   |                        |                     |                      |

#### Øvelser oversikt

| 100 m<br>200 m<br>Kun skytterlaget får melde<br>Enkel påmelding, ingen r | torsdag 17<br>torsdag 17<br>e på andre<br>nulighet for å velge øvelse/ | 7.05.2012<br>7.05.2012 | Endre Sle | ett |
|--------------------------------------------------------------------------|------------------------------------------------------------------------|------------------------|-----------|-----|
| 200 m<br>Kun skytterlaget får melde<br>Enkel påmelding, ingen r          | torsdag 17<br>e på andre<br>nulighet for å velge øvelse/               | 7.05.2012<br>/skive    | Endre Sle | ett |
| Kun skytterlaget får melde                                               | e på andre<br>nulighet for å velge øvelse/                             | 'skive                 |           |     |
| 🗏 Enkel påmelding, ingen r                                               | nulighet for å velge øvelse/                                           | 'skive                 |           |     |
|                                                                          |                                                                        |                        |           |     |
| Opprett en øvelse                                                        | - Bane                                                                 | •                      |           |     |
|                                                                          | ·                                                                      |                        |           |     |
| a 100 m                                                                  |                                                                        |                        |           |     |
| <ul> <li>Dag: torsdag 17.05.</li> </ul>                                  | 2012                                                                   |                        |           |     |
|                                                                          |                                                                        |                        |           |     |
| Lagnr. Dato                                                              | Skytetid                                                               | Bane                   |           |     |
| Lag 1 torsdag 17.0                                                       | 5.2012 09:00                                                           | 100 m                  |           |     |
|                                                                          | E 0040 00 40                                                           | 100 m                  |           |     |

Som skjermbildet viser ligger det nå 2 registreringer under "Øvelser oversikt" 1 for 100m , og 1 for 200m. Dette er korrekt. Hadde man hatt 300m, kunne denne ha kommet opp som en 3 registrering.

NB! Det skal aldri være mer enn en registrering pr bane/type. Kommer 100m f.eks opp 2 ganger, har man satt opp dette feil. (Da har man klikket på "opprett øvelse" for hver dag, og dette er feil!)

#### HUSK! Da kan alltid slette det du har opprettet, så lenge påmelding ikke har startet!

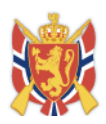

#### Sette opp ekstralag

Underveis i påmeldingen er det behov for å sette opp to ekstra lag på 100m på fredag. Da gjøres følgende:

| Øve                | lser | oversikt  |  |
|--------------------|------|-----------|--|
| $\sim \cdot \circ$ |      | 010101111 |  |

| Bane/Type                  | Dag                | Endre/Slett |
|----------------------------|--------------------|-------------|
| 100 m                      | torsdag 17.05.2012 | Endre Slett |
| 200 m                      | torsdag 17.05.2012 | Endre Slett |
| Kun skvtterlaget får melde | på andre           |             |

#### Velg endre.

I oversikten ser vi at siste lag på fredag er 1500, Vi setter da opp 2 lag til på fredag fra kl. 1540.

Dette gjøres på måten som skjermbildet under viser:

| Opprett lag                |       |                      |                        |
|----------------------------|-------|----------------------|------------------------|
| Туре                       | 100 m | • Dag                | fredag 18.05.2012      |
| Generer tider              |       |                      |                        |
| Første lag starter (tt:mm) | 15:40 | Antall lag           | 2                      |
| Antall skiver              | 10    | Intervall (minutter) | 40                     |
|                            |       |                      | Slett alle lag Generer |

Klikk deretter generer og de to nye lagene er på plass. Klikk så lagre øvelse og lagre. Lagene vises nå på påmeldingssiden.

NB! Disse ekstralagene får høyeste ledige lagnummer. Viktig å huske på dette. I senere versjoner jobbes det med å få løst dette slik at lagnummer er sortert på dato/tid.

Skjermbildet under viser de to nye lagene som ble laget. Husk å klikke "lagre øvelse, og deretter Lagre helt nederst.

| Lag 30 | lørdag 19.05.2012 | 15:00 | 100 m | Endre Slett             |
|--------|-------------------|-------|-------|-------------------------|
| Lag 31 | fredag 18.05.2012 | 15:40 | 100 m | Endre Slett             |
| Lag 32 | fredag 18.05.2012 | 16:20 | 100 m | Endre Slett             |
|        |                   |       |       | Lagre øvelse            |
|        |                   |       |       | LagreLagre og gå videre |

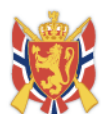

## 3. Fane " 3. mer info"

DFS > Vk skytterl. > Stevneoversikt > Stevne

## Blakerstevnet

|                  |                   |               |                   |                         |                     | Legg til nytt stevne |
|------------------|-------------------|---------------|-------------------|-------------------------|---------------------|----------------------|
| 1. Stevneprofil  | 2. Påmeldingsinfo | 3. Mer info   | 4. Import/Eksport | 5. Manuell reg. av res. | 6. Adm. påmeldinger |                      |
| Velkommen        | Velkommen til Bla | kerstevnet ba | ne 2012.          |                         |                     |                      |
|                  |                   |               |                   | h                       |                     |                      |
| Baneinformasjon  |                   |               |                   |                         |                     |                      |
|                  |                   |               |                   | li                      |                     |                      |
| Skyteprogram     |                   |               |                   |                         |                     |                      |
|                  |                   |               |                   | li                      |                     |                      |
| Veibeskrivelse   |                   |               |                   |                         |                     |                      |
| CPS-koordinater  |                   |               |                   | //                      |                     |                      |
| GF3-Koordinater  |                   |               |                   |                         |                     |                      |
| URL live visning |                   |               |                   |                         |                     |                      |
|                  |                   |               |                   | li                      |                     |                      |
| Kontaktinfo      |                   |               |                   |                         |                     |                      |
|                  |                   |               |                   | ĥ                       |                     |                      |
| Diverse          |                   |               |                   |                         |                     |                      |
|                  |                   |               |                   | 10                      |                     |                      |
|                  |                   |               |                   |                         |                     |                      |
|                  |                   |               |                   |                         | Lagre Lag           | gre og gå videre     |

Fyll her ut informasjon om stevnet ditt. Dette kan gjøres før påmelding settes opp.

I Arrangementskalenderen vil denne informasjonen være synlig når man klikker på stevnenavnet.

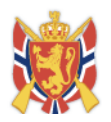

## 4. Import/Eksport av påmelding og resultater.

#### **Eksport påmelding**

| DFS > Vk skytterl. > Stevneoversikt > Stevne |                   |               |                   |                         |                     |                      |  |  |  |
|----------------------------------------------|-------------------|---------------|-------------------|-------------------------|---------------------|----------------------|--|--|--|
| Blakerstevnet                                |                   |               |                   |                         |                     |                      |  |  |  |
|                                              |                   |               |                   |                         |                     | Legg til nytt stevne |  |  |  |
| 1. Stevneprofil                              | 2. Påmeldingsinfo | 3. Mer info   | 4. Import/Eksport | 5. Manuell reg. av res. | 6. Adm. påmeldinger |                      |  |  |  |
| Eksporter pån                                | neldinger til fil | 1             |                   |                         |                     |                      |  |  |  |
| Velg fil Ingen fil valg                      | pt .              | Importer resu | Itater            |                         |                     |                      |  |  |  |

For å eksportere påmelding til MLres eller Leon klikker man på knappen "Eksporter påmeldinger til fil".

NB! Dette forutsetter at man er inne på det stevnet man skal eksportere påmeldinger for. (Velges under Vk skytterl og stevneoversikt).

#### Viktig info angående eksport av påmelding:

Har man opprettet lag og slettet ett lag, så vil eksportfilen automatisk fylle hullet.

Eks. på 100m ,har man lag fra 1-32, lag 14 og 22 er slettet. I eksportfila vil det dermed være lagnummer fra 1-30. På den måten slipper man huller når man arrangerer stevner.

MEN, når det gjelder ekstra lag, så vil disse ha de høyeste nummer. Tidligere i brukerveiledning ble det laget to ekstra lag på 100m, med lagnummer 31 og 32. Disse vil da få lagnr 29 og 30 i eksportfilen. Viktig å huske på dette når man arrangerer stevner!!

Vi jobber med en løsning på dette.

Filformat for eksport filen er XML. Lagre den på PC, og importer den inn i resultatprogram. (Default navn på eksport fil er: RegistreringerEksport.xml)

#### **Import av resultater**

For å importere resultater forutsettes det at du er inne på riktig stevne under stevneoversikt (Under Vk skytterl).

Klikk på velg fil, og velg filen med resultater som du har eksportert fra resultatprogram. Velg deretter "importer resultater". Da er du ferdig!!! Alle krav til utsending av resultater er nå tilfredsstilt i hht. Skytterboka. Så nå kan du bare slappe av og sjekke resultatene på <u>www.dfs.no/resultater</u>

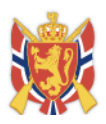

## 5. Adm.påmeldinger

Under denne fanen kan skytterlaget melde på skyttere, og SLETTE skyttere. Det eneste stedet man kan slette skyttere er under denne fanen. Man klikker da på Slett, ref bilde under.

|                          | v.uis.iiu                                                    |                                                                    |                                                                  |                                                       |                                                 |                                                | Ne                  | alistedaka           | rt Kor | ntakt oss 🔄 In                   | formation in                                            | nenalish A                          | AA     |
|--------------------------|--------------------------------------------------------------|--------------------------------------------------------------------|------------------------------------------------------------------|-------------------------------------------------------|-------------------------------------------------|------------------------------------------------|---------------------|----------------------|--------|----------------------------------|---------------------------------------------------------|-------------------------------------|--------|
|                          |                                                              | Det                                                                | frivil                                                           | lige Sl                                               | <b>Kytter</b><br>ar, sport og g                 | VESE<br>Iod våpenk                             | <b>en</b><br>Kultur | © DF:                | S.no ( | <ul> <li>Skytterlagen</li> </ul> | e                                                       |                                     | Søk    |
|                          |                                                              | Aktuelt n                                                          | å Verdt å v                                                      | ite Alt om DFS                                        | Opplæring                                       | Ungdom                                         | Nettb               | utikk og sa          | alg    | /k skytterl.                     | Vk saml.                                                | Mitt                                | DFS    |
|                          |                                                              | Rapporte<br>Kontinge<br>Skytterlag                                 | er<br>entrutiner<br>gsinfo                                       | Medaljer / Merker<br>Medlemmer<br>Styrer / Utvalg     | Stevneover                                      | rsikt                                          |                     |                      |        |                                  |                                                         |                                     |        |
|                          | FS > Vks                                                     | <u>skytterl.</u> > <u>Ste</u>                                      | vneoversikt >                                                    | Stevne                                                |                                                 |                                                |                     |                      |        |                                  |                                                         |                                     |        |
| Bla                      | akers                                                        | stevne                                                             | t                                                                |                                                       |                                                 |                                                |                     |                      |        | Ň                                | $\backslash$                                            |                                     |        |
|                          |                                                              |                                                                    |                                                                  |                                                       |                                                 |                                                |                     |                      |        |                                  | <u>۱</u>                                                |                                     |        |
| 1.<br>Velį               | Stevnepro<br>g dag/øv                                        | fil 2. Pår<br>velse: BA                                            | neldingsinfo<br>ANE - 100 m (                                    | 3. Mer info<br>torsdag - 17.05.207                    | 4. Import/Eks                                   | port 5                                         | . Manuell r         | reg. av res          | . (    | 6. Adm. påmel                    | ldinger                                                 | Legg til nytt                       | stevne |
| 1.<br>Velo<br>BAN        | Stevnepro<br>g dag/øv<br>NE - 100 m                          | fil 2. Pår<br>velse: BA<br>(torsdag - 17.0                         | neldingsinfo<br>ANE - 100 m (<br>05.2012)                        | 3. Mer info<br>torsdag - 17.05.201                    | 4. Import/Eks                                   | port 5                                         | Manuell r           | reg. av res          | . (    | 5. Adm. påmel                    | ldinger                                                 |                                     | stevne |
| 1.<br>Vel                | Stevnepro<br>g dag/øv<br>NE - 100 m<br>Skive                 | fil 2. Pår<br>relse: BA<br>(torsdag - 17.0<br>Skytter ID           | neldingsinfo<br>ANE - 100 m (<br>)5.2012)<br>Navn                | 3. Mer info<br>torsdag - 17.05.20<br>Skytt            | 4. Import/Eks<br>2) 💌                           | port 5<br>Klasse                               | . Manuell r         | eg. av res<br>Kjønn  | . (    | 6. Adm. påmel<br>Finkaliber      | ldinger                                                 |                                     | stevne |
| 1.<br>Vele<br>BAN        | Stevnepro<br>g dag/øv<br>NE - 100 m<br>Skive<br>00           | fil 2. Pår<br>velse: BA<br>(torsdag - 17.0<br>Skytter ID           | neldingsinfo<br>ANE - 100 m (<br>05.2012)<br>Navn                | 3. Mer info<br>torsdag - 17.05.20<br>Skytt            | 4. Import/Eks<br>2) 💌                           | port 5<br>Klasse                               | Manuell r           | reg. av res<br>Kjønn | . (    | 5. Adm. påmel<br>Finkaliber      | Idinger                                                 | Legg til nytt                       | stevne |
| 1.<br>Vel<br>BAN<br>09:0 | Stevnepro<br>g dag/øv<br>NE - 100 m<br>Skive<br>00<br>1      | fil 2. Pår<br>velse: BA<br>(torsdag - 17.0<br>Skytter ID<br>100008 | ANE - 100 m (<br>D5.2012)<br>Navn<br>Geir Finsta                 | 3. Mer info<br>torsdag - 17.05.20<br>Skytt            | 4. Import/Eks<br>(2) •<br>erlag<br>r Skytterlag | port 5<br>Klasse<br>Klasse 5                   | Manuell r           | kjønn<br>M           | . (    | 5. Adm. påmel<br>Finkaliber      | ldinger<br>Status<br>Opptatt                            | Legg til nytt                       | stevne |
| 1.<br>Vel<br>09:0        | Stevnepro<br>g dag/øv<br>NE - 100 m<br>Skive<br>00<br>1<br>2 | fil 2. Pår<br>velse: B/<br>(torsdag - 17.0<br>Skytter ID<br>100008 | neldingsinfo<br>ANE - 100 m (<br>05.2012)<br>Navn<br>Geir Finsta | 3. Mer info<br>torsdag - 17.05.20<br>Skytt            | 4. Import/Eks<br>2)  erlag<br>r Skytterlag      | port 5<br>Klasse<br>Klasse 5<br>Klasse         | Manuell r           | kjønn<br>M           | . (    | 5. Adm. påmel                    | ldinger<br>Status<br>Opptatt<br>Ledig                   | Legg til nytt                       | stevne |
| 1.<br>Vel<br>BAN         | Stevnepro                                                    | fil 2. Pår<br>velse: B/<br>(torsdag - 17.0<br>Skytter ID<br>100008 | ANE - 100 m (<br>05.2012)<br>Navn<br>Geir Finsta                 | 3. Mer info<br>torsdag - 17.05.20<br>Skytt<br>d Blake | 4. Import/Eks<br>12)<br>erlag<br>r Skytterlag   | port 5<br>Klasse<br>Klasse 5<br>Klasse         | Manuell r           | kjønn<br>M           | . (    | 5. Adm. påmel<br>Finkaliber      | Status<br>Opptatt<br>Ledig<br>Ledig                     | Endre Slett<br>Reserver             |        |
| 1.<br>Vel<br>09:0        | Stevnepro                                                    | fil 2. Pår<br>velse: B/<br>(torsdag - 17.0<br>Skytter ID<br>100008 | ANE - 100 m (<br>)5.2012)<br>Navn<br>Geir Finsta                 | 3. Mer info                                           | 4. Import/Eks<br>2)  erlag<br>r Skytterlag      | port 5<br>Klasse<br>Klasse<br>Klasse<br>Klasse | Manuell r           | kjønn                | . (    | Finkaliber                       | ddinger<br>Status<br>Opptatt<br>Ledig<br>Ledig<br>Ledig | Endre Slett<br>Reserver<br>Reserver | stevne |

**NB!** Skal man melde på skyttere fra andre lag, som ikke er venn med deg, så må SkytterID angis.

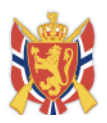

## 6. Manuell registrering av resultater

|                          |                        |                              |                   |                              |                | Legg til nytt resultat                |
|--------------------------|------------------------|------------------------------|-------------------|------------------------------|----------------|---------------------------------------|
| Skytter ID               | Navn                   | Skytterlag                   | Klasse            | Poeng/tid                    | Plass. kl      | Premiering                            |
|                          |                        |                              |                   |                              |                |                                       |
| 1. Stevneprofil          | 2. Påmelding           | sinfo 3. Mer info            | 4. Import/Eksport | ,<br>5. Manuell reg. av res. | 6. Adm. påmelo | <u>Legg til nytt stevne</u><br>Jinger |
| Blakerstev               | vnet                   |                              |                   |                              |                |                                       |
| DFS > <u>Vk skytteri</u> | <u>&gt; Stevneover</u> | <u>rsikt</u> > <u>Stevne</u> |                   |                              |                |                                       |

For mindre stevner (interne) anbefaler vi at man registrerer resultater, hvis man ikke bruker res.prg. På den måten vil alle skyttere få en komplett oversikt over alle skytinger.

Forutsetningen for at man skal kunne registrere resultater er at man har opprettet øvelser under fane "2. påmeldingsinfo". Har man gjort dette kan man nå klikke på "Legg til nytt resultat".

Skjermbildet under viser hvordan man legger inn et baneresultat. **NB!** Pr i dag må man angi ID for den skytter man skal registrere resultat på. Løsning for å søke på navn kommer i mai 2012.

Angi 15 skudd, 10 skudd og finale. Evt,. også plasseringer og premiering.

NB! Legg merke til det siste feltet. Dette er "total plassering" og brukes for plassering sammenlagt i klasse 3.-5 bane og 2-5 felt+v55.

|                 |                   |             |                   | _    |                     |             | ļ         | <u>Legg til nytt stevne</u> |
|-----------------|-------------------|-------------|-------------------|------|---------------------|-------------|-----------|-----------------------------|
| 1. Stevneprofil | 2. Påmeldingsinfo | 3. Mer info | 4. Import/Eksport | 5. M | anuell reg. av res. | 6. Adm. påm | ieldinger |                             |
|                 |                   |             |                   |      |                     |             |           |                             |
| Skytter ID      | Navn              | Skytterlag  | j Klasse          |      | _                   | Poeng/tid   | Plass. kl | Premiering                  |
| 100008          | Goir Finstad      | Plaker      | Klassa 5          | 1    |                     | Bane/Inn    | endørs    |                             |
|                 | Gen Thistad       | Diakei      | 110336 3          | 1    | 15 skudd            | 146         | 4         | 30                          |
|                 |                   |             |                   |      | 10 skudd            | 99          | 1         | 80                          |
|                 |                   |             |                   |      | Sum 25 skudd        |             | 2         |                             |
|                 |                   |             |                   |      | Finale              | 99          |           |                             |
|                 |                   |             |                   |      | Sum 35 skudd        |             | 1         |                             |
|                 |                   |             |                   |      | Medalje             | Gylt        |           |                             |
|                 |                   |             |                   |      | Total plassering    | 1           |           |                             |
|                 |                   |             |                   |      |                     |             |           | Lagre                       |
|                 |                   |             |                   |      |                     |             | Lega til  | nytt resultat               |

## Blakerstevnet

Velg lagre, så er resultat lagret. Mulighet for å slette feil resultat, vil komme i mai 2012.

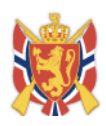

## 7. Påmelding på et stevne

Alle stevner i DFS finnes på <u>www.dfs.no/ak</u> (link også på hovedsiden til DFS)

Forutsetning for å melde seg på er at man har UnikSkytterID. Uten denne er det umulig å melde seg på et stevne. Kontakt skytterlaget hvis du ikke har fått din ID. Som medlem i skytterlag kan du også melde på alle andre i eget skytterlag på stevner og dine venner.

|               | Aktuelt nå                                                       | Verdt å vite   | Om DFS | Ungdom                                                                                                | Opplæring | Nettbutikk og salg | Vk skytterl. | Vk saml. | Mitt DFS            |
|---------------|------------------------------------------------------------------|----------------|--------|----------------------------------------------------------------------------------------------------|-----------|--------------------|--------------|----------|---------------------|
|               | Arrangementskalender Pres<br>Arrangementer IT-ve<br>Nyheter Nors |                |        | resseklipp DFS på Facebook<br>-verktøy Resultater<br>orsk Skyttertidende Norgestoppen - 100 på topp - |           |                    |              |          |                     |
| DFS > Aktuelt | <u>nå &gt; Arrange</u>                                           | ementskalender |        |                                                                                                    |           |                    |              |          |                     |
| Når? Nes      | te 30 dager                                                      | •              | ] Stev | netype                                                                                                |           | •                  |              | Vis inte | rne arrangementer 🔲 |
| Samlag        |                                                                  | -              | ] Sk   | ytterlag                                                                                              |           | •                  | Søkeord      | Søkeord  |                     |
|               |                                                                  |                |        |                                                                                                    |           |                    |              |          | Søk                 |

I kalender får man automatisk opp stevner for neste 30 dager. Men her kan man sortere på både samlag, stevnetype med mer. Velg søk når du har satt opp kriteriene.

| 25.04         | HM i felt                    | Norum Skyttarlag         | Felt                                   | - Åpent | 25.04 | Start:<br>25.04.2012 | 1  |
|---------------|------------------------------|--------------------------|----------------------------------------|---------|-------|----------------------|----|
| 26.04 - 28.04 | Vårstevne                    | Lånke Skytterlag         | - Bane                                 | - Åpent |       |                      |    |
| 27.04 - 28.04 | Myklandstevnet               | Mykland skytterlag       | - Bane                                 | - Åpent |       |                      |    |
| 27.04 - 28.04 | Jørgen Kittelsen minnestevne | Froland skytterlag       | - Bane                                 | - Åpent |       |                      |    |
| 27.04 - 28.04 | Farnes Felt                  | Farnes Skyttarlag        | Felt                                   | - Åpent | 17.04 | Avsluttet            | 1  |
| 27.04 - 28.04 | Vårstevne                    | Skjelstadmark skytterlag | - Bane                                 | - Åpent |       |                      |    |
| 27.04 - 28.04 | Vårstevnet Imenes            | Imenes skytterlag        | - Bane                                 | - Åpent |       |                      |    |
| 27.04 - 29.04 | Vårstevnet NOS 2012          | Nord-Odal Skytterlag     | - Bane                                 | - Åpent |       |                      |    |
| 27.04         | 1.Sparebank1 karusell ungdom | Hadding Skytterlag       | - Bane                                 | Cup     |       |                      |    |
| 27.04 - 29.04 | Vårstevnet                   | Skogbygden skytterlag    | - Bane                                 | - Åpent |       |                      |    |
| 27.04 - 29.04 | Fredrikstad - Åpent stevne   | Fredrikstad skytterlag   | - Bane                                 | - Åpent |       |                      |    |
| 28.04         | 100 meter stevne             | Fana Skyttarlag          | - Bane                                 | - Åpent | 26.04 | Til påmelding        | 62 |
| 28.04         | Ole Elvebakks minnestevne    | Fana Skyttarlag          | Banestevne -<br>ikke<br>klassesettende | - Åpent | 26.04 | Til påmelding        | 76 |
| 28.04         | Sesongåpning- Dobbeltstevne  | Bodø Østre skytterlag    | - Bane                                 | - Åpent |       |                      |    |

Arrangementskalenderen viser når påmelding på stevner starter, om den er avsluttet eller om den pågår. Helt til høyre viser den også antall påmeldte, til enhver tid.

For å melde deg på et stevne, klikk på Stevnenavn, eller "Til påmelding". Klikker du på stevnenavnet før du fram mer informasjon om stevnet. Klikker du på "Til påmelding" kommer du rett til påmeldingen.

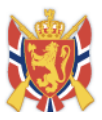

#### O DFS > Aktuelt nå > Arrangementskalender > Påmelding

### Åpent banestevne

| Vel  | Velg dag/øvelse:    |                             | BANE - 200 m (lørdag - 05.05.2012)<br>BANE - 100 m (lørdag - 05.05.2012)<br>BANE - 100 m (sendag - 06.05.2012) |                         |          |       |       |            |         |                |
|------|---------------------|-----------------------------|----------------------------------------------------------------------------------------------------|-------------------------|----------|-------|-------|------------|---------|----------------|
| BAN  | IE - 200 n<br>Skive | n (lørdag - 0<br>Skytter ID | BANE - 200 m (lørdag - 05.05.2012<br>BANE - 200 m (søndag - 06.05.201<br>Navn                                  | 2)<br>12)<br>Skytterlag | Klasse   | Kjønn | Merk. | Finkaliber | Status  | _              |
| 16:0 | 0                   |                             |                                                                                                    |                         |          |       |       |            |         |                |
|      | 1                   |                             | Vidar Nottveit                                                                                                 | Seim Skyttarlag         | Klasse 4 | · M   |       |            | Opptatt |                |
|      | 2                   |                             | Johannes Seim                                                                                                  | Seim Skyttarlag         | Klasse 5 | M     |       |            | Opptatt |                |
|      | 3                   |                             | STIAN VATNØY                                                                                                   | Seim Skyttarlag         | Klasse 3 | M     |       |            | Opptatt |                |
|      | 4                   |                             |                                                                                                    |                         | Klasse   | ·     |       |            | Ledig   | Reserver       |
|      | 5                   |                             | Hans Kristian Tvedt                                                                                            | Seim Skyttarlag         | Klasse 4 | M     |       |            | Opptatt |                |
|      | 6                   |                             | Knut Magne Bjørnestad                                                                                          | Meland skyttarlag       | V55      | M     |       |            | Opptatt |                |
|      | 7                   |                             | Daniel Heggertveit Austegard                                                                                   | Meland skyttarlag       | Klasse 5 | M     |       |            | Opptatt |                |
|      | 8                   |                             | Kjetil Fosse                                                                                                   | Meland skyttarlag       | Klasse 4 | M     |       |            | Opptatt |                |
|      | 9                   |                             | Atle Håtuft                                                                                                    | Meland skyttarlag       | Klasse 5 | M     |       |            | Opptatt |                |
|      | 10                  |                             |                                                                                                    |                         | Klasse   | ·     |       |            | Ledig   | Reserver       |
| Alle | Ingen               |                             |                                                                                                    |                         |          |       |       |            | R       | eserver valgte |
| 17:0 | 0                   |                             |                                                                                                    | _                       | _        |       |       | _          |         |                |
|      | 1                   |                             | Eirik Blindheim                                                                                                | Seim Skyttarlag         | Klasse 5 | M     |       |            | Opptatt |                |
|      | 2                   |                             | JAN OLE SEIM                                                                                                   | Seim Skyttarlag         | Klasse 4 | M     |       |            | Opptatt |                |

Skjermbildet over viser påmelding på et stevne. Velg har 100/200m og dag, da vises alle lagene for denne dagen. Finn deg en ledig skive og klikk på knappen "reserver". Da får du opp:

| ☑ 2 | 100008 | Geir Finstad | Klasse 5 💌 | Reservert | meg Lagre |
|-----|--------|--------------|------------|-----------|-----------|
|     |        |              |            |           | T         |

Du vil alltid få deg selv opp som default. Er dette ok, så klikk nå lagre, og du er påmeldt.

Ønsker du å melde på andre i eget skytterlag (eller noen av dine venner) så velg "andre" i drop-down meny der det står "meg". Da kan du i navnfeltet skrive inn min. 2 bokstaver og et søk vil starte opp.

NB! Du har kun mulighet til å melde på andre i eget lag, eller dine venner.

Får du melding "Skiven er opptatt", så betyr dette at noen andre har låst denne for reservering. Prøv en annen skive eller vent. Reservering av skive varer i 10 minutter. Lagrer du ikke innen den tid, mister du reserveringen.

#### Melde seg av et stevne

Dette kan du gjøre på samme sted, eller du kan melde deg av stevnet på "Min side". Alle stevner du er påmeldt på, vises på "min side".

Forskjellen på LAGRE og LAGRE OG GÅ VIDERE knappene.

Lagre, lagrer alt på siden. Lagre og gå videre knappen gjør det samme, men den går til neste fane etter lagring.